# 自動簽到提醒系統說明書(實驗室)

目錄:

- 1. 主頁面
- 2. <u>設定頁面</u>
- 3. <u>系統托盤圖標</u>
- 4.<u>其他</u>
- 5.<u>新功能</u>
- 6.安裝說明

## 主頁面

| ∉ 自動策 | 到系統           |            |                         | _          |       | ×   |
|-------|---------------|------------|-------------------------|------------|-------|-----|
|       | ☑<br>今天i      | 排程已<br>己簽過 | 】啟動:<br>【上班】            | 簽到         |       |     |
|       | □執行於 21:43:36 | ⑭現在問       | 芽間: <mark>2025</mark> - | -05-19 21: | 44:28 |     |
|       |               |            |                         |            |       | - 1 |
|       | 上班打卡          |            | <del>ب</del>            | 班打卡        |       | - 1 |
|       |               |            |                         |            |       |     |
|       | 啟動排程          |            | 停                       | 非程         |       |     |
| 18010 | 設定            |            |                         | 離開         |       |     |
|       |               |            |                         |            |       |     |
|       | Lands -       | ×.         | 432                     | 20-1       |       |     |

功能說明:

1. 啟動排程: 開啟簽到提示

- 2. 停止排程: 停止簽到提示
- 3. 設定: 可設定使用者姓名、簽到時間(星期、幾點~幾點)(可多筆資料)
- 4. 離開: 關閉軟體。關閉時會彈出視窗避免不小心點到
- 5. 上班打卡: 點擊後,即可打上班卡(會彈出確認框)
- 5. 下班打卡: 點擊後,即可打下班卡(會彈出確認框)

※注意: 如按右上角 X 不會關閉軟體, 改成背景執行!!

## 設定頁面

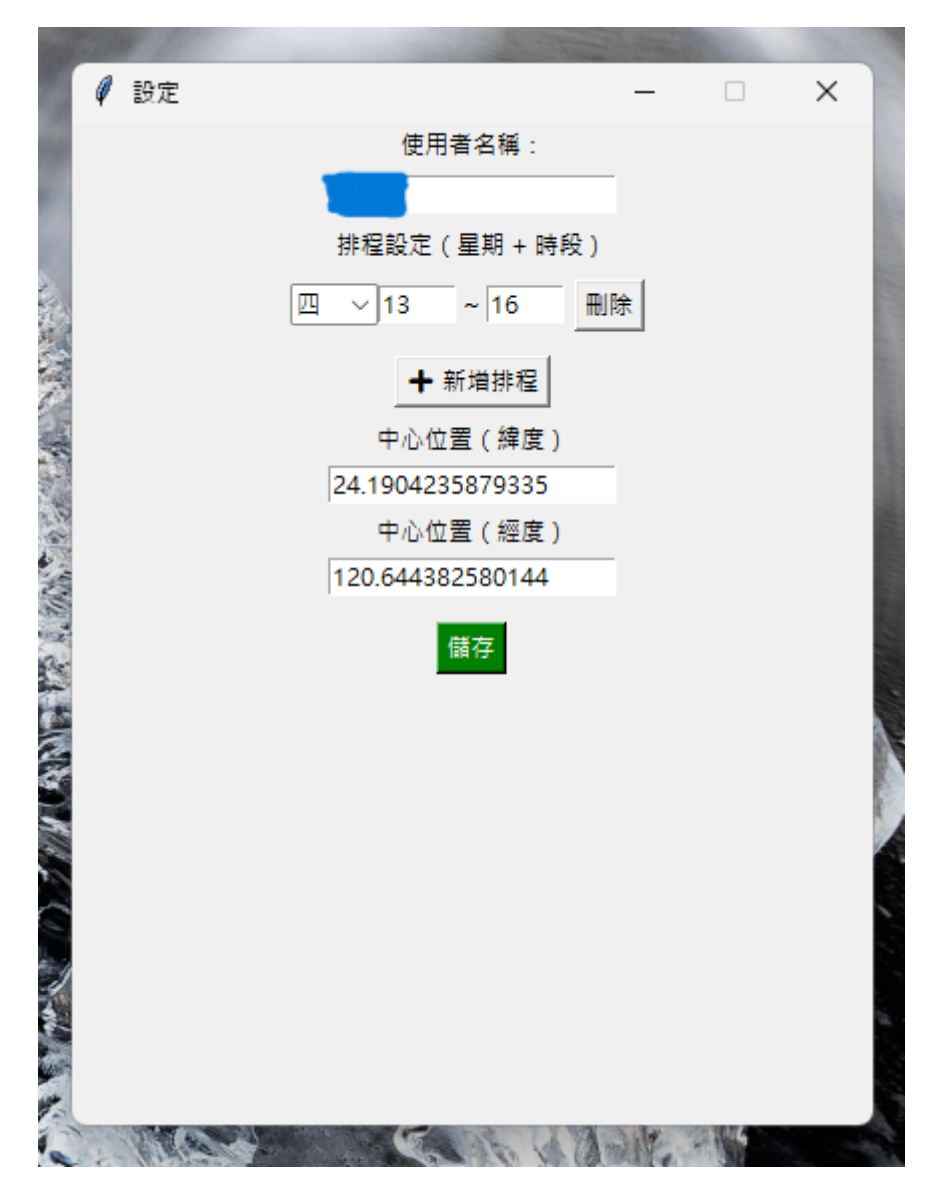

藍色的位置會顯示你的姓名

功能說明:

- 1. 使用者名稱: 當簽到時會填入此姓名到表單中
- 排程設定: 會依此時間進行簽到
  (星期: 一 ~ 日 | 時段: 24h 制,單位: 小時)
- 中心位置(經、緯度):此為系統預設(定位位置是在實驗室 8919)簽到時會以
  8919 延伸到 8924(如不再此範圍無法進行簽到,可用手動簽到) ※不可修改

#### 系統托盤圖標

1.

.

此顏色為啟動排程時的顏色會呈現紅色

2.

此顏色為停止排程時的顏色會呈現灰色

3.

可對此托盤圖標按右鍵,會彈出功能選單

功能如下:

- 1. 開啟: 回主頁面
- 2. 啟動排程: 開啟簽到提醒
- 3. 停止排程: 停止簽到提醒
- 4. 離開: 關閉軟體。會彈出確認視窗

## 其他

如果需要查看簽到記錄,可以查看跟此軟體同目錄下的 sign\_log.json 檔案(按右 鍵以文本文件開啟即可),所有簽到記錄會在此檔案中

檔案內容變數說明:

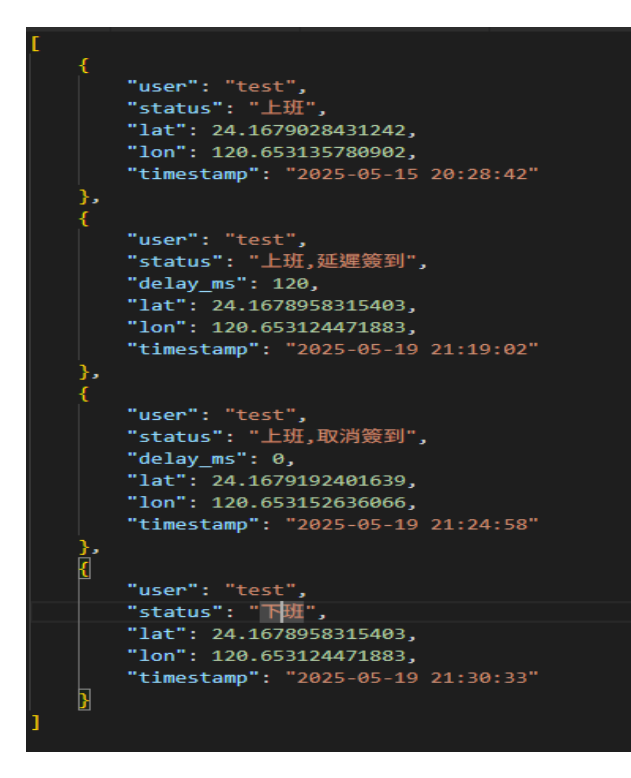

1. User: 使用者名稱

2. status: 上班還是下班、或者其他資訊如(取消簽到、延後簽到)

3. lat、lon:簽到時的定位地點

- 4. timestamp: 簽到時的日期、時間
- 5. delay\_ms: 簽到延遲時間(單位: 秒)

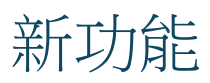

20250519 新功能:

- 1. 可延後簽到(單位: 分鐘)(但如果不再實驗室,無法使用簽到提示)
- 移除自動簽到,改成問你是否簽到(但如果不再實驗室,無法使用簽到 提示)
- 3. 可自行手動簽到※如果不再實驗室,請使用此,但不會提示要簽到

### 安裝說明

- 安裝時請先將壓縮檔,解壓縮後打開,請將該資料夾複製到你不會刪到 的位置存放。
- 2. 開啟資料夾,找到 main.exe,點擊並執行。

| 名稱         | ~ |
|------------|---|
| 📓 glon     |   |
| 📔 main     |   |
| o settings |   |
| 💿 sign_log |   |

3. 如果看到如下的畫面,代表執行成功。

| 🗙 請先輸入使用者          | 名稱‼才可以使用~               |
|--------------------|-------------------------|
| 回 執行於 10:34:180現在8 | 時間: 2025-05-20 10:34:33 |
|                    |                         |
| 上批打卡               | 「社社」                    |
| 21-21-11-57        |                         |
| <u></u>            | 停止排程                    |
| 設定                 | 離開                      |
|                    |                         |
|                    |                         |

4. 請到設定,修改使用者名稱、排程時間(時段為 24h 制)

#### 更新時間: 2025/05/19 08:00 P.M